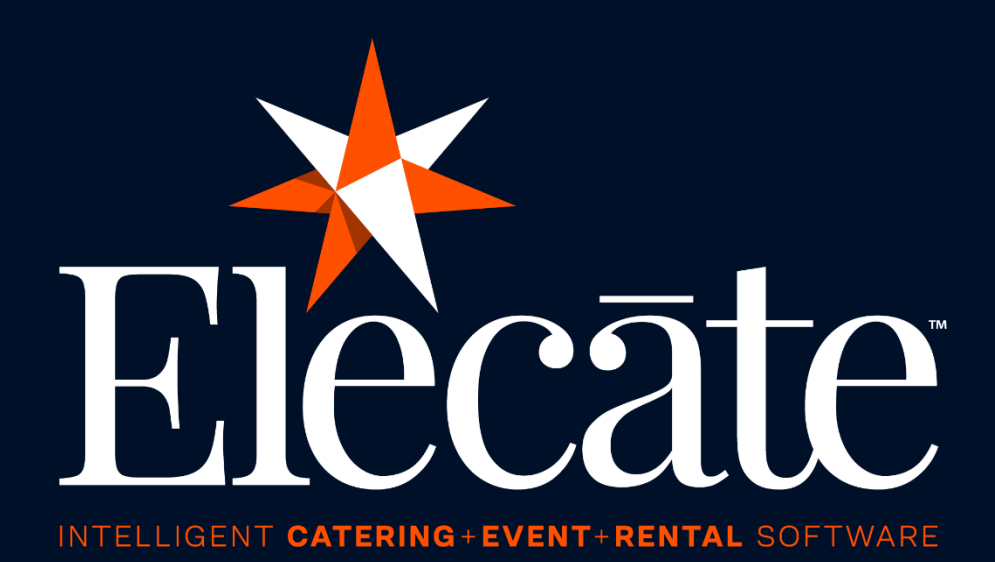

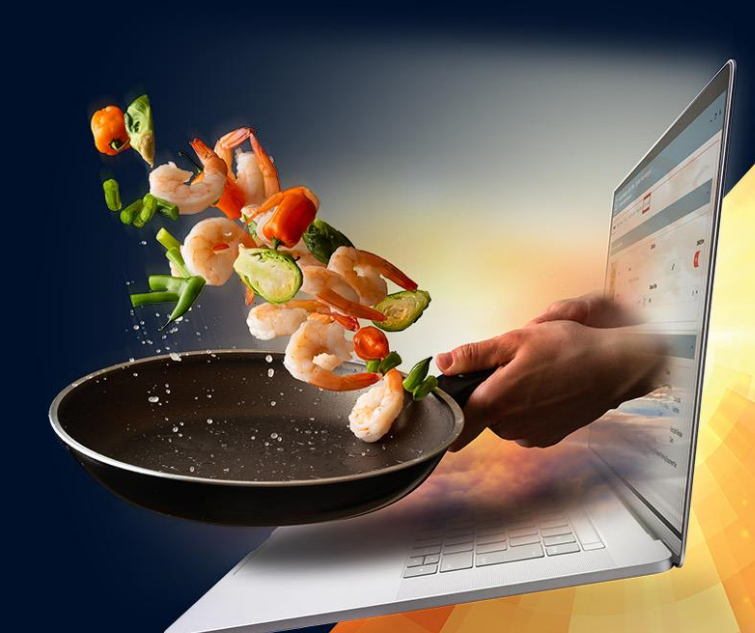

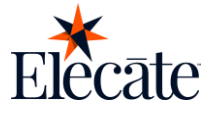

| Elecate Sales & Client App       |        |
|----------------------------------|--------|
| Salesperson                      | •••••• |
| Sign-In                          |        |
| Keycloak Authentication          |        |
| Events                           |        |
| View Events:                     |        |
| View Event Details:              | 1      |
| View Order Items:                | 1      |
| View Assigned Staff:             | 1      |
| View Attachments:                | 1      |
| View map:                        | 1      |
| Call contact:                    | 1      |
| Staff                            | 1      |
| View Staff:                      | 1      |
| View assigned skills:            |        |
| Call staff:                      | 1      |
| Search Staff:                    | 1      |
| View Staff Details:              | 2      |
| Prospects                        | 2      |
| View Prospects:                  | 2      |
| Search Prospects:                | 2      |
| Create Prospects:                | 2      |
| Update Prospects:                | 2      |
| Customers                        | 2      |
| View Customers:                  | 2      |
| Search Customers:                | 3      |
| View Customer Details:           | 3      |
| Profile                          | 3      |
| View & Edit Profile Information: | 3      |
| View About Us Screen:            | 3      |
| Go to Help Website:              | 3      |
| Sign Out:                        | 3      |
| lient                            | 4      |
| Sign-In                          | 4      |

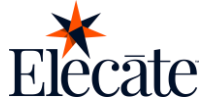

| Keycloak Authentication          |    |
|----------------------------------|----|
| Events                           |    |
| View Events:                     |    |
| View Event Details:              |    |
| View Order Items:                |    |
| View Assigned Staff:             |    |
| View Attachments:                |    |
| View map:                        |    |
| Call contact:                    |    |
| Profile                          |    |
| View & Edit Profile Information: |    |
| View About Us Screen:            |    |
| Go to Help Website:              | 51 |
| Sign Out:                        |    |

# Elecate Sales & Client App

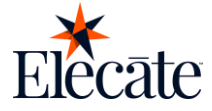

# Salesperson

## Sign-In

Your store needs important business rules set before customers can browse and orders can be placed. Be sure to follow the steps below to ensure proper setup. Discuss any questions you may have with your implementation specialist if you need more clarity.

#### **Keycloak Authentication**

To create a Salesperson, you would need to create a User first. To do so, you'd need to follow these steps:

#### Create a new User

- Go to Settings
- Go to User Management
- Click on "New User"
- Fill in the required information
- Click Save and Close

| ≡Elecāte ⊞ 🛱 🖪                       | J.                                                                                                    | Hello, support08@elecatedemo.com! 🕩 🗅 8 | 9 ₽         | 0   |
|--------------------------------------|----------------------------------------------------------------------------------------------------|-----------------------------------------|-------------|-----|
| Search<br>TABLE OF CONTENTS          | 6 Administration<br>Administrative Tasks                                                                                                    |                                         |             | 3   |
| Quick Lookup     Dashboard (PowerBI) | Report Usage By Usage Count Used by Montemp Report Usage Report Micromotion Report Micromotion Report Microm |                                         |             | _   |
| Sales & Marketing                    | Setup Client                                                                                                    |                                         |             | -   |
| Production     Data Items            | Cardou mon cana. TooBoo                                                                                                    |                                         |             |     |
| 🖨 General Setup                      | User Log Reporting<br>User Log Reporting<br>Users Management                                                                                                    |                                         |             | _   |
|                                      | Add, Edd, or Dealting Latens WindowMenu Management Edd WindowMenu Farty                                                                                                    |                                         |             |     |
|                                      | Windows Log Wedgese Printed by Date/Time by User                                                                                                    |                                         |             |     |
|                                      | Windows Management Verdows Management                                                                                                    |                                         |             | -   |
|                                      |                                                                                                    |                                         |             |     |
|                                      |                                                                                                    |                                         |             |     |
|                                      | и и 1 2 и и                                                                                                    | 16 -                                    | 24 of 24 it | ems |

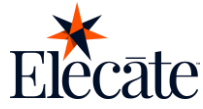

| ≡Elecāte ⊞ 🛱 🖪              | J                         |                                                 |                                   |                                                           | Hello, support08@elecate             | idemo.com! 🕩 🗅 🔅 📢 🙆               |
|-----------------------------|---------------------------|-------------------------------------------------|-----------------------------------|-----------------------------------------------------------|--------------------------------------|------------------------------------|
| Search<br>TABLE OF CONTENTS | Users Man<br>Add, Edit, o | agement<br>r Delete Users                       |                                   |                                                           |                                      | Ø                                  |
| Q Quick Lookup              | Users Roles               | User Information<br>Add / Edit User Information |                                   |                                                           | ? ×                                  |                                    |
| Dashboard (PowerBI)         | c                         | User Legacy Roles Identity Roles Cost Ce        | enter                             |                                                           |                                      |                                    |
| Sales & Marketing           | Q Search                  |                                                 | Antina Dimetera                   | In Anti-in                                                | Jser Roles Distr                     | ibution                            |
| E Finance & Accounting      | Drag a column b           | 8 Characters Only                               | User Logon Name                   |                                                           | ator 📃 Culinary /<br>ager 📃 Super Ad | idmin 📕 Operations<br>dministrator |
| Data Items                  | A                         | First Name                                      | Middle Initial                    | Last Name                                                 | rator —                              |                                    |
| 🖨 General Setup             |                           | Email                                           | Password                          | Temporary Password User Badge No                          |                                      |                                    |
|                             |                           | Startup Window                                  | Strong Password - 127 Characters  | Mobile Role                                               |                                      |                                    |
|                             |                           | Fusion Windows                                  | •                                 | <ul> <li>Non Authorized</li> </ul>                        | × •                                  |                                    |
|                             |                           |                                                 | orr Allow the user to Delete Even | User Legacy Rules<br>ts or any Base Data Item<br>d Events |                                      | Administrator                      |
|                             |                           |                                                 |                                   |                                                           | Clear In-Use                         |                                    |
|                             |                           | History                                         |                                   |                                                           | ~                                    |                                    |
|                             |                           |                                                 |                                   |                                                           | E Save 🔻                             |                                    |
|                             | H 4 1 2                   | 3 ▶ ▶                                           |                                   | 1 - 18 of 48 items                                        | _                                    |                                    |
|                             |                           |                                                 |                                   |                                                           |                                      |                                    |

#### Creating a new Salesperson

- Go to General Setup
- Go Marketing
- Go to Create and Edit Salespeople
- Click on New Entry
- Select your previously created User
- Fill in the information required
- Click on Enable Sales Client App Access

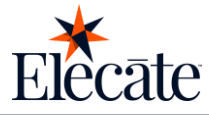

| ≡Elecāte ≣ 🛱 🛱                            | ر                                                                                                    |
|-------------------------------------------|----------------------------------------------------------------------------------------------------|
| Search<br>TABLE OF CONTENTS               | Add or Update CRM Tools                                                                                        |
| Q Quick Lookup                            | Create and Edit Accepted Customer Types<br>Enter Customer Types                                                |
| Dashboard (PowerBI)     Sales & Marketing | Create and Edit Last Action Items                                                                              |
| Einance & Accounting                      | Create and Edit Next Action Items                                                                              |
| Production     Data Items                 | Create and Edit Mail Types                                                                                     |
| 🖨 General Setup 🚺                         | Create and Edit Referred By Entries Enter Referred By Entries                                                  |
| Recipe                                    | Create and Edit Sales People<br>Enter Sales People                                                             |
| ₿° Staff<br>                              | Create and Edit Event or Order Status                                                                          |
| ርቅ Delivery                               | Create and Edit Customer Titles Create and Edit Customer Titles                                                |
|                                           | Create and Edit Days Pop-up Messages<br>Create and Edit Days Pop-up Messages                                   |
|                                           | Create and Edit Printed Invoice or Marketing Messages<br>Create and Edit Printed Invoice or Marketing Messages |
|                                           | Create and Edit Event Goals Create and Edit Event Goals                                                        |
|                                           | Create and Edit Sales Phases Create and Edit Sales Phases                                                      |
|                                           | Create and Edit Sales Persons Goals Create and Edit Sales Persons Goals                                        |
|                                           | N ≪ 1 2 ▶ M                                                                                                    |

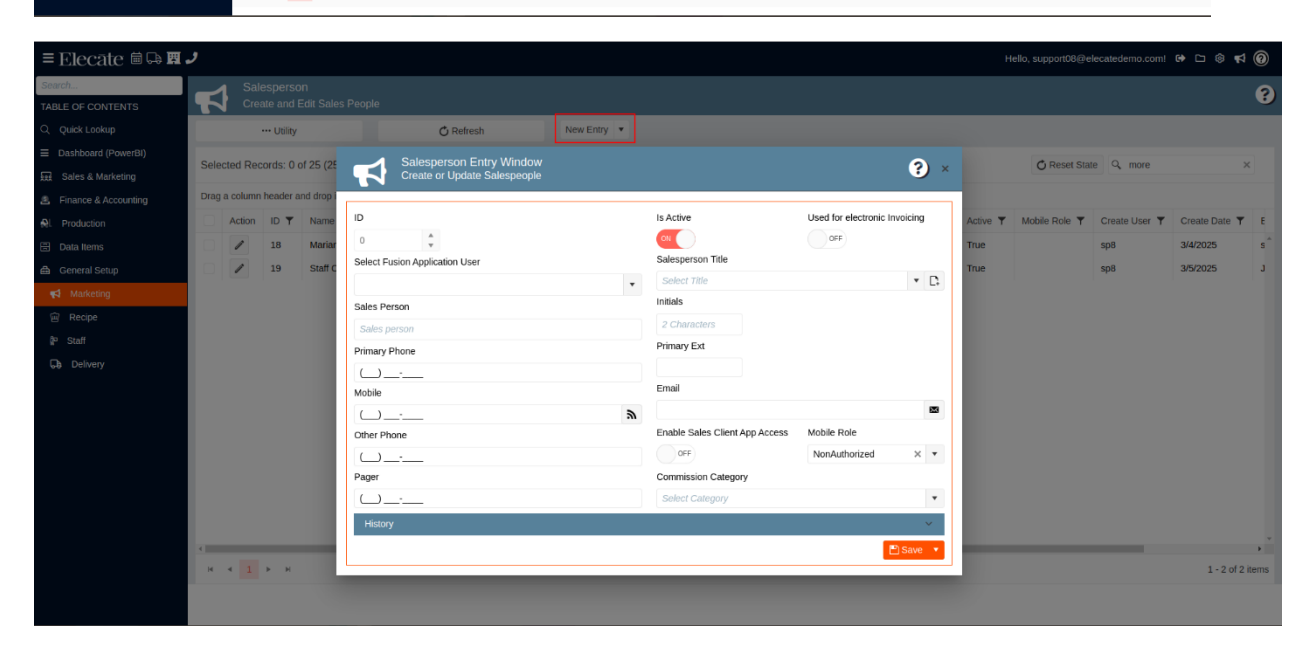

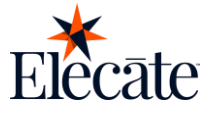

#### Enable Mobile Access for Existing Users.

- Go to General Setup.
- Go Marketing.
- Go to Create and Edit Salespeople.
- Click on the Pencil icon.
- Click on Enable Sales Client App Access.

| ≡Elecāte ⊞ 🛱 🛱       | <u>ل</u>                                                                                                    |
|----------------------|----------------------------------------------------------------------------------------------------|
| Search               | Marketing Setup                                                                                                |
| TABLE OF CONTENTS    | Add or Update CRM Tools                                                                                        |
| Q Quick Lookup       | Create and Edit Accepted Customer Types<br>Enter Customer Types                                                |
| Dashboard (PowerBI)  | Create and Edit Last Action Items                                                                              |
| Sales & Marketing    | Enter Last Action Items                                                                                        |
| Einance & Accounting | Create and Edit Next Action Items<br>Enter Next Action Items                                                   |
| A Production         | Create and Edit Mail Types                                                                                     |
| Data Items           | Enter Mail Types                                                                                               |
| 🖨 General Setup 🚺    | Create and Edit Referred By Entries                                                                            |
| Marketing 2          |                                                                                                    |
| 🗑 Recipe             | Enter Sales People                                                                                             |
| ĝ∞ Staff             | Create and Edit Event or Order Status                                                                          |
| Delivery             | Enter Event or Order Status                                                                                    |
|                      | Create and Edit Customer Titles<br>Create and Edit Customer Titles                                             |
|                      | Create and Edit Days Pop-up Messages<br>Create and Edit Days Pop-up Messages                                   |
|                      | Create and Edit Printed Invoice or Marketing Messages<br>Create and Edit Printed Invoice or Marketing Messages |
|                      | Create and Edit Event Goals Create and Edit Event Goals                                                        |
|                      | Create and Edit Sales Phases<br>Create and Edit Sales Phases                                                   |
|                      | Create and Edit Sales Persons Goals Create and Edit Sales Persons Goals                                        |
|                      | M 4 1 2 > M                                                                                                    |

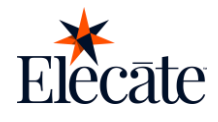

|             |          | ··· Util    | ty              | Salesperson Entry Window       |     |                                |                           | 2) ×     |
|-------------|----------|-------------|-----------------|--------------------------------|-----|--------------------------------|---------------------------|----------|
| l (PowerBI) | Solocto  | d Docords:  | 0 of 2E (2E     | Create or Update Salespeople   |     |                                |                           |          |
| larketing   | Selecter | a Records.  | 0 01 25 (25     |                                |     |                                |                           |          |
|             | Drag a c | olumn heade | r and drop it l | ID                             |     | Is Active                      | Used for electronic Invoi | sing     |
|             |          | ction ID    | Name            | 18                             |     |                                | OFF                       |          |
|             |          | / 18        | Marian V        | Select Fusion Application User |     | Salesperson Title              |                           |          |
|             |          | / 19        | Staff Ore       | Marian Orellana                | × • | Select Title                   |                           | • L1     |
| na          |          |             |                 | Sales Person                   |     | muais                          |                           |          |
| יש          |          |             |                 | Marian Ventas                  |     | Niv<br>Drimony Fut             |                           |          |
|             |          |             |                 | Primary Phone                  |     | Primary Exc                    |                           |          |
|             |          |             |                 | (352) 168-5746                 |     | Emoil                          |                           |          |
|             |          |             |                 | Mobile                         |     | Email                          |                           |          |
|             |          |             |                 | (635) 132-132_                 | 2   |                                | Webb Bele                 | <b>~</b> |
|             |          |             |                 | Other Phone                    |     | Enable Sales Client App Access | Mobile Role               |          |
|             |          |             |                 | (651) 320-2145                 |     | ON                             | Administrator             | ×        |
|             |          |             |                 | Pager                          |     | Commission Category            |                           |          |
|             |          |             |                 | (445) 245-2452                 |     | Not Applicable                 |                           | × •      |
|             |          |             |                 | History                        |     |                                |                           | ~        |
|             |          |             |                 |                                |     |                                | 🖪 s                       | ave 🔻    |
|             |          |             |                 |                                |     |                                |                           |          |

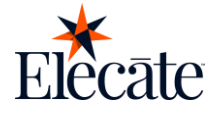

## **Events**

#### **View Events:**

As a Salesperson, you have access to past, present and future scheduled events.

• On the navigation bar, tap on the "events" button.

| ★ Events ⑦                               |  |  |  |  |
|------------------------------------------|--|--|--|--|
| Q Search ↓=                              |  |  |  |  |
| Past Today Future                        |  |  |  |  |
| Lunch M20                                |  |  |  |  |
| The Anderson House                       |  |  |  |  |
| Event Date: Apr 21, 2025                 |  |  |  |  |
| Pickup: 6:00 AM by Toby Ande             |  |  |  |  |
| Pending                                  |  |  |  |  |
| Fundraiser                               |  |  |  |  |
| Client Office                            |  |  |  |  |
| Event Date: Apr 18, 2025                 |  |  |  |  |
| Pickup: 6:00 AM by Toby Ande             |  |  |  |  |
| Confirmed                                |  |  |  |  |
| Events Staff Prospects Customers Profile |  |  |  |  |

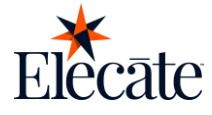

#### **View Event Details:**

Salespeople can view event details.

- On the navigation bar, tap on the "events" option.
- Tap on the event.
- Navigate on the screen to see all the details of the event

| ÷            | Event details                             |
|--------------|-------------------------------------------|
| EVEN<br>Lun  | T NAME<br>ch M20                          |
| EVEN         | T ID<br>5                                 |
| LOCA<br>The  | TION<br>Anderson House                    |
| ADDR<br>2118 | <sup>ESS</sup><br>3 Massachusetts Ave. NW |
| Equip        | oment                                     |
| deliv<br>N/A | 'ERY DRIVER                               |
| DELIV        | YERY TIME                                 |
| Food         |                                           |
| DELIV        | YERY DRIVER                               |
| N/A          |                                           |
| DELIV        | 'ERY TIME                                 |
| Picku        | р                                         |
| ΡΙϹΚΙ        | JP DRIVER                                 |
| N/A          |                                           |
| PICK         | JP TIME                                   |
| Canto        |                                           |

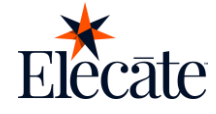

#### **View Order Items:**

Salespeople can view the order items of the event.

- On the navigation bar, tap on the "events" option.
- Tap on the event.
- Tap on the Ellipse menu.
- Select the "View Order Items" option.

| ← Event details           | ← Order items                      |
|---------------------------|------------------------------------|
| EVENT MAKE                | Food                               |
| Lunch M20                 | • Our Famous Cookie Sandwiches - 1 |
| EVENT ID                  | • Autumn Roasted Vegetables - 1    |
| 1515                      | Coriander Crusted Salmon - 1       |
| LOCATION                  | ASSORTED COKE PRODUCTS 12 OZ       |
| The Anderson House        | CANS - 1                           |
|                           | ASSORTED COOKIES AND BROWNIES - 1  |
| 2118 Massachusetts Ave NW | ASSORTED BAGELS - 1                |
|                           | ASPARGUS WITH LEMON BUTTER - 1     |
| Equipment                 | ASSORTED BAGELS - 1                |
| NO MER OWNER              | ASSORTED PETITE ROLLS & WHIPPED    |
| N/A                       | BUTTER - 1                         |
| Actions                   |                                    |
| 🕲 Call contact            |                                    |
| Ø View map                |                                    |
| 😞 View order items        |                                    |
| View staff                |                                    |
|                           |                                    |

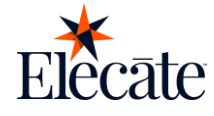

#### View Assigned Staff:

Salespeople can view the assigned staff for the event.

- On the navigation bar, tap on the "events" option.
- Tap on the event
- Tap on the Ellipse menu.
- Select the "View Staff" option.
- Tap on the staff card.

| ← Event details            | € Staff list       | JE O |
|----------------------------|--------------------|------|
| EVENT NAME                 |                    |      |
| Lunch M20                  | 508                |      |
| EVENT ID                   | ElecateeMobile DEV |      |
| 1515                       | BARTENDER132 67    |      |
| LOCATION                   | 7:00 AM - 10:45 PM |      |
| The Anderson House         |                    |      |
| ADDRESS                    | 530                |      |
| 2118 Massachusetts Ave. NW | StaffMarian        |      |
| Equipment                  | PERSONNEL MANAGER  |      |
|                            | 9:00 AM - 9:45 PM  |      |
| DELIVERY DRIVER            |                    |      |
|                            |                    |      |
| DELIVERY TIME              |                    |      |
| _                          |                    |      |
| Actions                    |                    |      |
| Call contact               |                    |      |
| ♥ View map                 |                    |      |
| View order items           |                    |      |
| O View staff               |                    |      |
| View attachments           |                    |      |

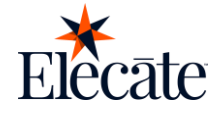

#### **View Attachments:**

Salespeople can view the attachments of the event.

- On the navigation bar, tap on the "events" option.
- Tap on the event
- Tap on the Ellipse menu.
- Select the "View Attachments" option.
- Tap on the staff card.

| ← Event details            | : | ← Attachments                      |
|----------------------------|---|------------------------------------|
| EVENT NAME                 |   | User Stern 17200 Test Execution in |
| Lunch M20                  |   | Dev.pdf                            |
| EVENT ID                   |   |                                    |
| 1515                       |   | Pdf                                |
| LOCATION                   |   |                                    |
| The Anderson House         |   |                                    |
|                            |   | User Story 17300_Test Execution in |
| 2118 Massachusetts Ave. NW |   | Dev.pdf                            |
|                            |   |                                    |
| Equipment                  |   | Pdf                                |
| DELIVERY DRIVER            |   |                                    |
| N/A                        |   |                                    |
| DELIVERY TIME              |   |                                    |
|                            |   |                                    |
| _                          |   |                                    |
| Actions                    |   |                                    |
|                            |   |                                    |
| 😋 Call contact             |   |                                    |
| O View map                 |   |                                    |
| <b>v</b>                   |   |                                    |
| 😝 View order items         |   |                                    |
|                            |   |                                    |
| View staff                 |   |                                    |
|                            |   |                                    |
| View attachments           |   |                                    |

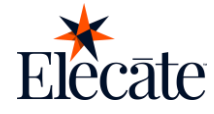

#### View map:

Salespeople can see the map with the location of the event

- On the navigation bar, tap on the "events" option.
- Tap on the event.
- Tap on the Ellipse menu.
- Select the "View Map" option.
- The default map of your device will be opened.

| ← Event details            | : |
|----------------------------|---|
| EVENT NAME                 |   |
| Lunch M20                  |   |
| EVENT ID                   |   |
| 1515                       |   |
| LOCATION                   |   |
| The Anderson House         |   |
| ADDRESS                    |   |
| 2118 Massachusetts Ave. NW |   |
| Equipment                  |   |
| DELIVERY DRIVER            |   |
| N/A                        |   |
| DELIVERY TIME              |   |
|                            |   |
|                            |   |
| Actions                    |   |
| 🕲 Call contact             |   |
| ♥ View map                 |   |
| ⊖ View order items         |   |
| O View staff               |   |
| View attachments           |   |

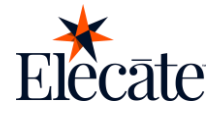

#### **Call contact:**

Salespeople will be able to connect with people at your event.

- On the navigation bar, tap on the "events" option.
- Tap on the event.
- Tap on Ellipse menu.
- Select "Call contact" action will redirect the user to their phone app with the contact person's phone number dialed.

| ← Event details                       | : |           |                 | + Q :                        |
|---------------------------------------|---|-----------|-----------------|------------------------------|
| EVENT NAME<br>Lunch M20               |   |           |                 | ■ 950 <b>%</b> ), <b>*</b> 8 |
| EVENT 10<br>1515                      |   |           |                 |                              |
| LOCATION<br>The Anderson House        |   |           |                 |                              |
| ADDRESS<br>2118 Massachusetts Ave. NW |   | 187       | 73532           | 228                          |
| Equipment                             |   |           |                 |                              |
| DELIVERY DRIVER                       |   |           | 2               | <b>3</b><br>Def              |
| DELIVERY TIME                         |   | <b>4</b>  | <b>5</b><br>JKL | 6<br><sup>MNO</sup>          |
| Actions                               |   | 7<br>PQRS | <b>8</b><br>TUV | 9<br><sup>wxyz</sup>         |
| View map                              |   | ×         | <b>O</b><br>+   | #                            |
| 😝 View order items                    |   |           |                 |                              |
| Yiew staff                            |   |           | C               | ×                            |
| View attachments                      |   |           |                 |                              |

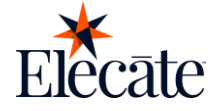

## Staff

#### **View Staff:**

Salespeople will be able to view the staff list:

On the navigation bar, tap on the "staff" option.

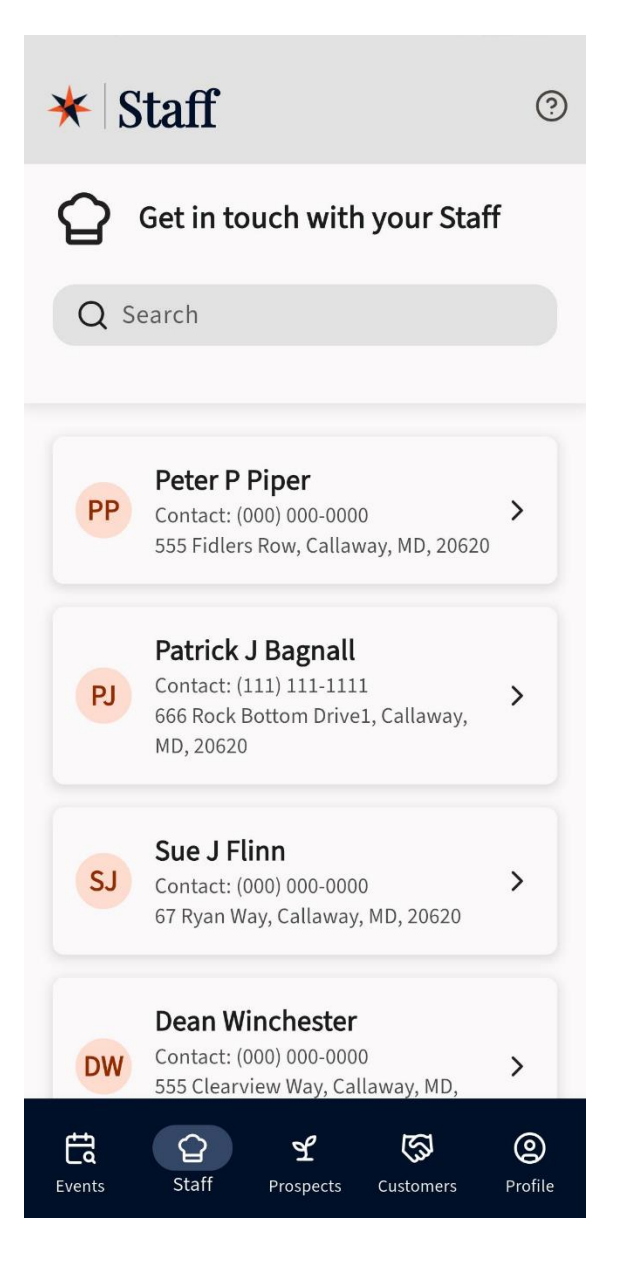

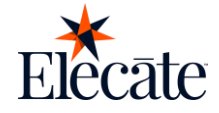

#### View assigned skills:

Salespeople will be able to assess assigned skills.

On the navigation bar, tap on the "staff" option. Tap on the staff.

Go to the" View Assigned Skills "option.

| ← Staff                              | ← Assigned skills         |
|--------------------------------------|---------------------------|
| PP                                   | Champagne Server          |
| Peter P Piper                        | New Skill with Print Prop |
| Staff ID                             | Doorman                   |
| 10                                   | )                         |
| Full name                            |                           |
| Peter P Piper                        | )                         |
| Mobile phone                         |                           |
| (000) 000-0000                       | )                         |
| E-mail address                       |                           |
| ppiper@demo.com                      | )                         |
| Address                              |                           |
| 555 Fidlers Row, Callaway, MD, 20620 | )                         |
| Work status                          |                           |
| active                               | )                         |
| View assigned skills                 |                           |
| there are given and a                |                           |
| Call                                 |                           |

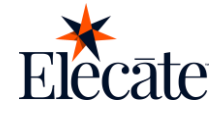

#### Call the staff:

Salespeople will be able to contact the staff.

- On the navigation bar, tap on the "staff" option.
- Tap on staff.
- Tap the "Call" option.
- This action will redirect the user to their phone app with the contact person's phone number dialed.

| ← Staff                              |      |          |      |
|--------------------------------------|------|----------|------|
| PP                                   |      |          | + Q  |
| Peter P Piper                        |      |          |      |
| Staff ID                             |      |          |      |
| 10                                   |      |          |      |
| Full name                            | 187  | 7353     | 228  |
| Peter P Piper                        | 107  | ,000     |      |
| Mobile phone                         | 1    | 2        | 3    |
| (000) 000-0000                       | 9    | ABC      | DEF  |
| E-mail address                       | 4    | 5        | 6    |
| ppiper@demo.com                      | GHI  | JKL      | MNO  |
| Address                              | 7    | 8        | 9    |
| 555 Fidlers Row, Callaway, MD, 20620 | PQRS | TUV      | WXYZ |
| Work status                          | ×    | 0        | #    |
| active                               |      | +        |      |
| View assigned skills                 |      | <b>%</b> | ×    |
| Call                                 |      |          |      |

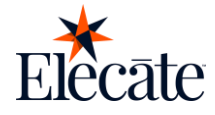

#### **Search Staff:**

Salespeople will be able to search the staff by name.

- On the navigation bar, tap on the "staff "option.
- Go to search bar.
- Type the name of the staff member you want to find.

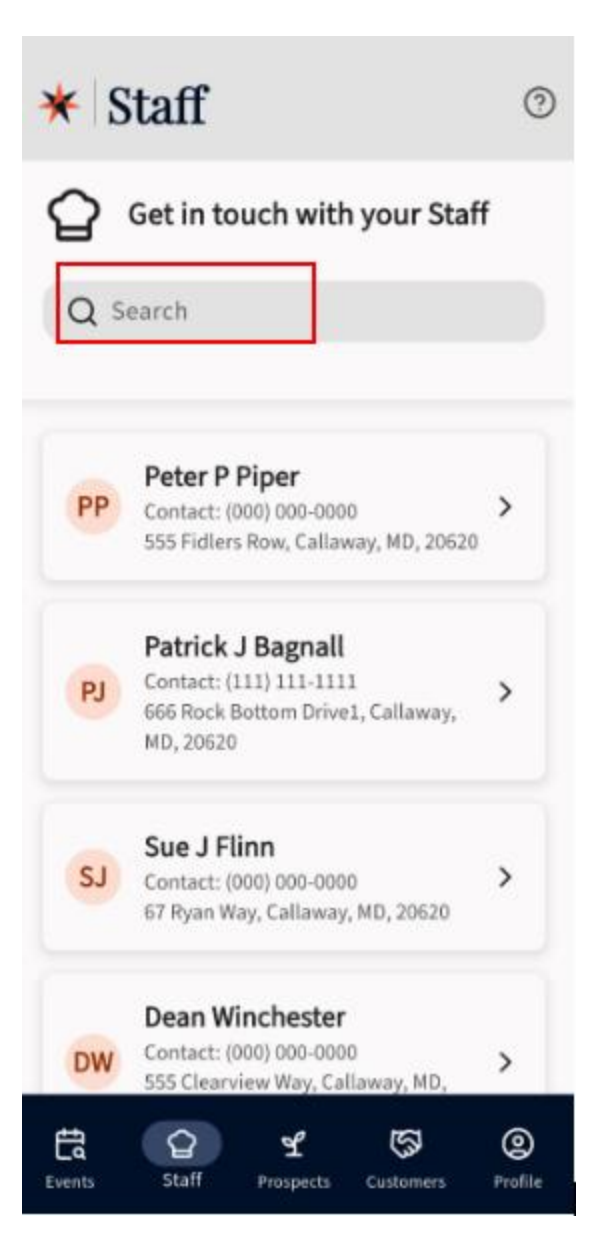

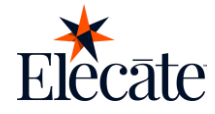

#### **View Staff Details:**

Salespeople will be able to view the staff list:

- On the navigation bar, tap on the "staff" option.
- Tap on staff.

| 11:18 🕥 …                     | 6 46+<br>11 25 |  |
|-------------------------------|----------------|--|
| ← Staff                       |                |  |
| РР                            |                |  |
| Peter P Piper                 |                |  |
| Staff ID                      |                |  |
|                               |                |  |
| Full name                     |                |  |
| Peter P Piper                 |                |  |
| Mobile phone                  |                |  |
| (000) 000-0000                |                |  |
| E-mail address                |                |  |
| ppiper@demo.com               |                |  |
| Address                       |                |  |
| 555 Fidlers Row, Callaway, ME | 0, 20620       |  |
| Work status                   |                |  |
| active                        |                |  |
| View assigned skills          |                |  |
| Call                          |                |  |
|                               |                |  |

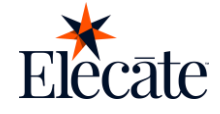

## **Prospects**

#### **View Prospects:**

As a Salesperson, users have access to all the prospects and their information, you can view a list of prospects by going to the Prospects module:

• Tap the "Prospects" button in the bottom navigation bar

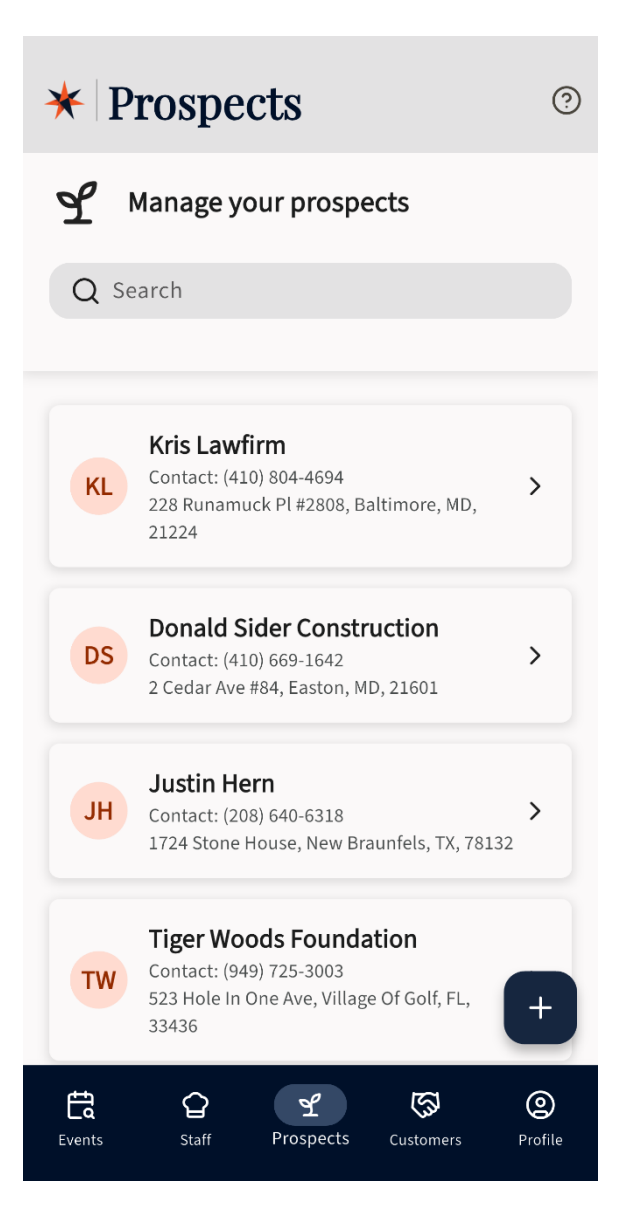

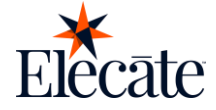

#### **Search Prospects:**

Salespeople can search Prospects by name. To do this, they must:

- Go to the "Prospects" module
- Tap the Search bar
- Type the name of the desired prospect

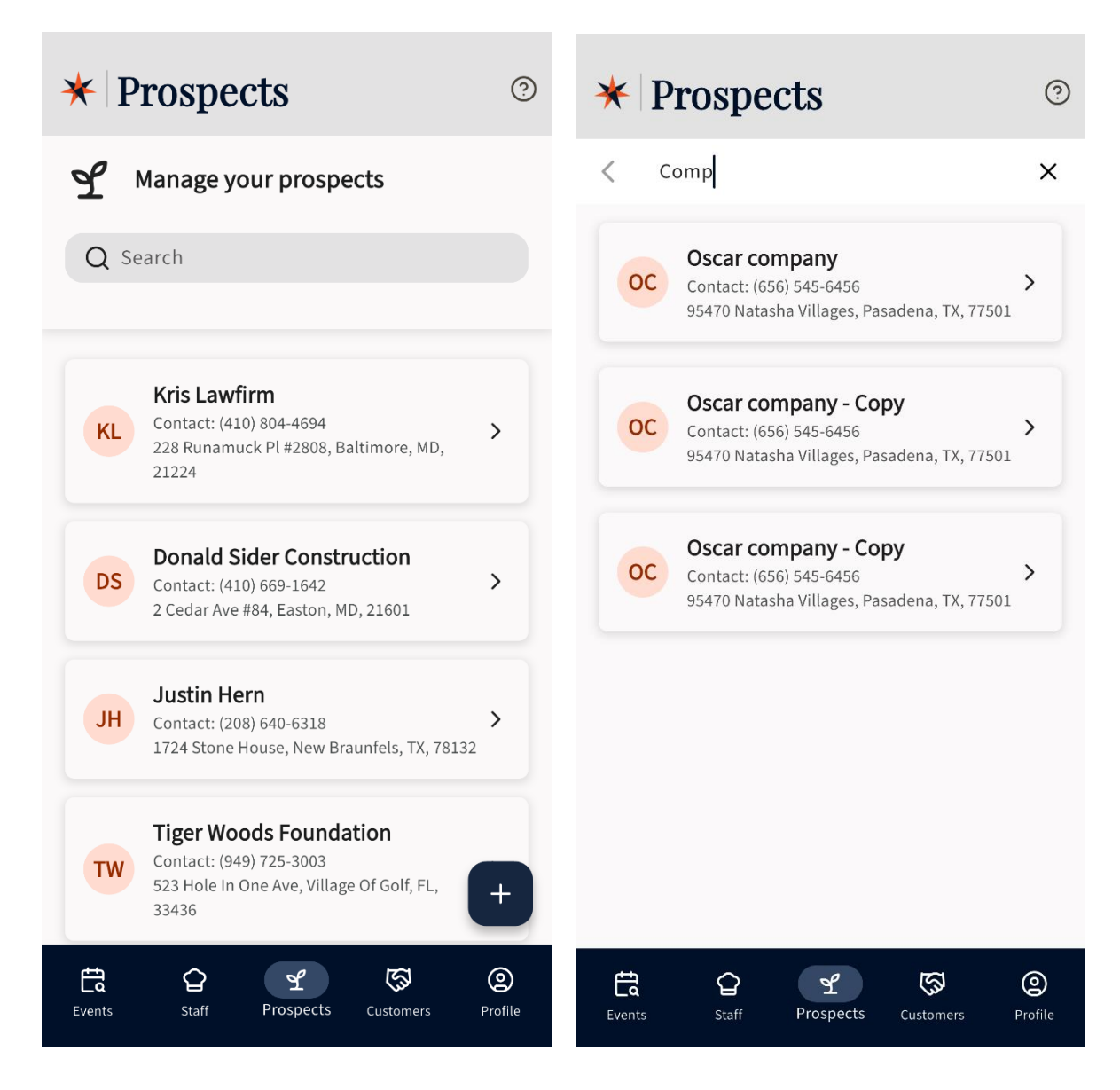

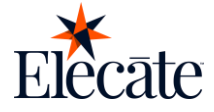

#### **Create Prospects:**

Salespeople can create new Prospects on the mobile app:

- Go to the "Prospects" module
- Tap the "+" button on the bottom right corner of the screen
- Fill in the required information on the Primary Info tab
- Fill in the required information on the Marketing Info tab
- Tap the "Add Prospect" button to save

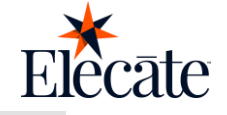

| ★ Prospects |                                                                                                    |   |  |  |
|-------------|----------------------------------------------------------------------------------------------------|---|--|--|
| L I         | Manage your prospects                                                                                          |   |  |  |
| Q Se        | earch                                                                                                    |   |  |  |
| KL          | Kris Lawfirm<br>Contact: (410) 804-4694<br>228 Runamuck Pl #2808, Baltimore, MD,<br>21224                      |   |  |  |
| DS          | Donald Sider Construction<br>Contact: (410) 669-1642<br>2 Cedar Ave #84, Easton, MD, 21601                     |   |  |  |
| JH          | Justin Hern<br>Contact: (208) 640-6318<br>1724 Stone House, New Braunfels, TX, 78132                           |   |  |  |
| TW          | <b>Tiger Woods Foundation</b><br>Contact: (949) 725-3003<br>523 Hole In One Ave, Village Of Golf, FL,<br>33436 |   |  |  |
| Events      | Staff Prospects Customers Profile                                                                              | e |  |  |

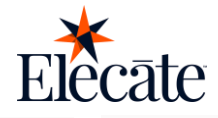

<

Add prospect

#### < Add prospect

| Primary info Marketing info | Primary info Marketing info |
|-----------------------------|-----------------------------|
| Contact name                | Priority *                  |
| Client or company name *    | Select priority     •       |
|                             | Referred by *               |
| Contact name *              | Select referred by          |
|                             | Mail type *                 |
| Email *                     | Select mail types 🔹         |
|                             | Prospect type *             |
| Contact address             | Select prospect type 🗸 🗸    |
| Addres Line 1 *             | Salesperson                 |
|                             | Select a value 🗸            |
| Address Line 2              |                             |
|                             |                             |
| City * Zip code             |                             |
| Search a city V Searc V     |                             |
| Contact info                |                             |
| Add Prospect                | Add Prospect                |

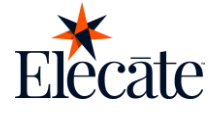

#### **Update Prospects:**

Salespeople can update and add new information to previously created prospects. To do so, they must:

- Got to the "Prospects "module
- Find the desired prospect
- Tap the prospect's card
- Add or update the information found in Primary, Marketing and CRM tabs
- Tap the "Save" button

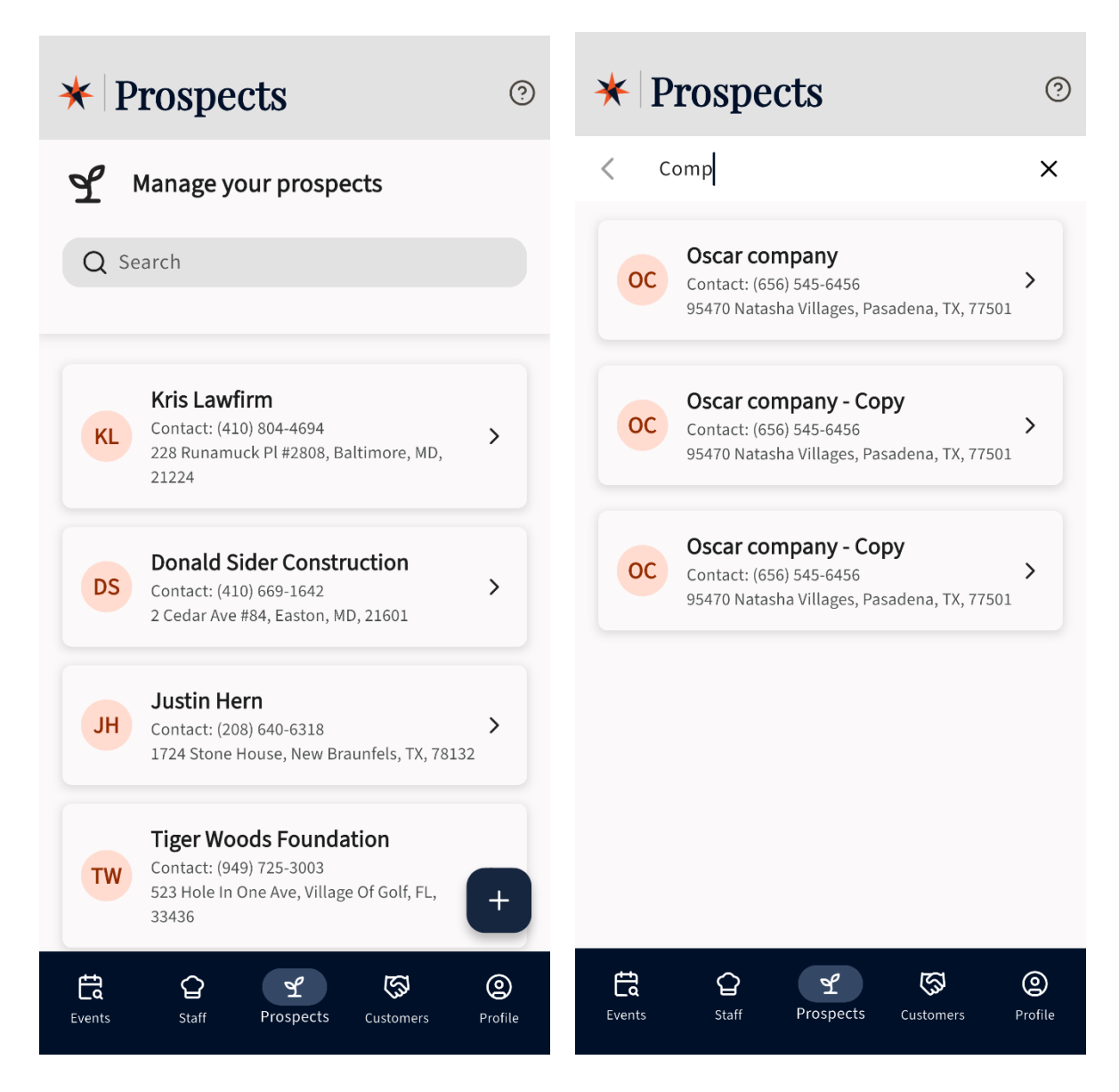

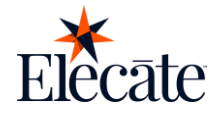

| < Prospect               | < Prospect            |
|--------------------------|-----------------------|
| Oscar company            | Oscar company         |
| High priority            | High priority         |
| Primary Marketing CRM    | Primary Marketing CRM |
| Contact name             | Priority *            |
| Client or company name * | (High 🗸 )             |
| Oscar company            | Referred by *         |
| Contact name *           | Select referred by    |
| Oscar                    | Mail type *           |
| Email *                  | Holiday Mailer 🛿 🗙 👻  |
| qa1@elecatedemo.com      | Prospect type *       |
| Contact address          | Education ~           |
| Addres Line 1 *          | Salesperson           |
| 95470 Natasha Villages   | Select a value        |
| Address Line 2           |                       |
|                          |                       |
| City * Zip code          |                       |
| Decidiona TV V 77E01 V   |                       |
| Save                     | Save                  |
|                          |                       |

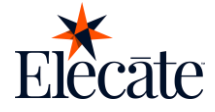

| < Prospe       | ect         |        |  |
|----------------|-------------|--------|--|
| OC Osc         | car company |        |  |
|                | ∧ High pr   | iority |  |
| Primary        | Marketing   | CRM    |  |
| Last action    |             |        |  |
| 04 - Customer  | Site Visit  | ~ )    |  |
| Callback date  |             |        |  |
| October 8, 20  | 24          |        |  |
| Callback time  |             |        |  |
| 10:41 PM       |             |        |  |
| Next action    |             |        |  |
| 14 - Revisions | Completed   | ~ )    |  |
| Sales phase    |             |        |  |
| Proposal - 80% |             |        |  |
| Notes          |             |        |  |
| Not available  |             |        |  |
|                |             |        |  |
|                | Save        |        |  |
|                |             |        |  |

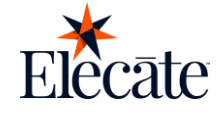

### Customers

#### **View Customers:**

As a Salesperson, users have access to all the customers and their information, you can view a list of customers by going to the Customers module:

• Tap the "Customers" button in the bottom navigation bar

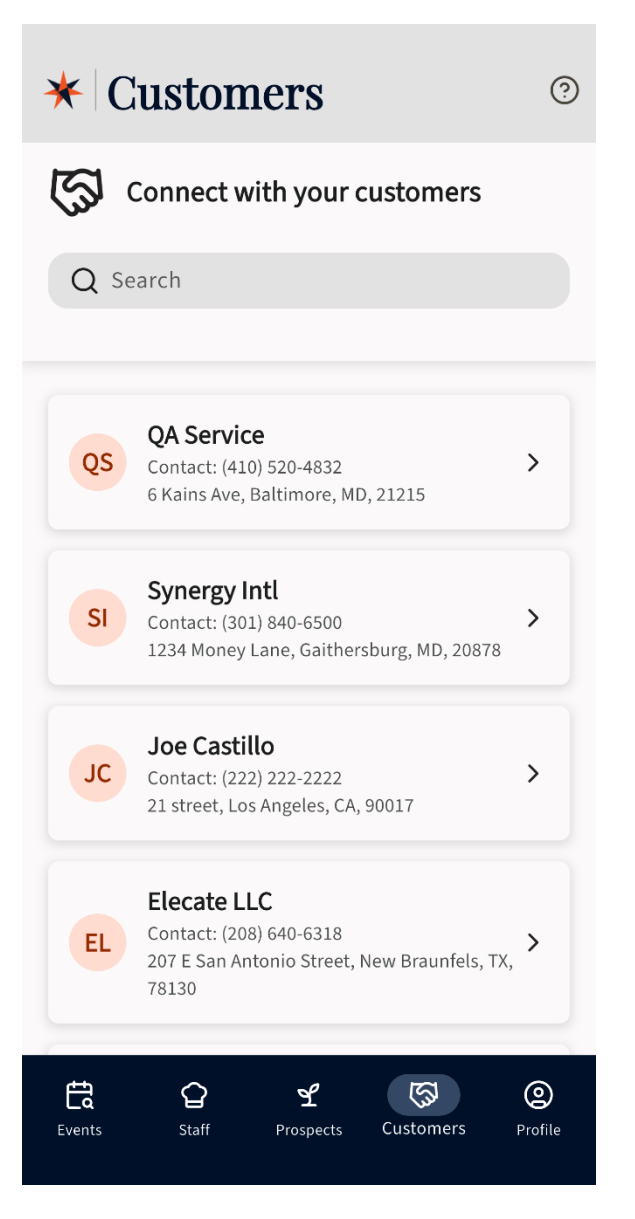

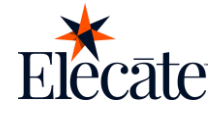

#### **Search Customers:**

Salespeople can search Customers by name, to do this they must:

- Go to the "Customers" module
- Tap the Search bar
- Type the name of the desired customer

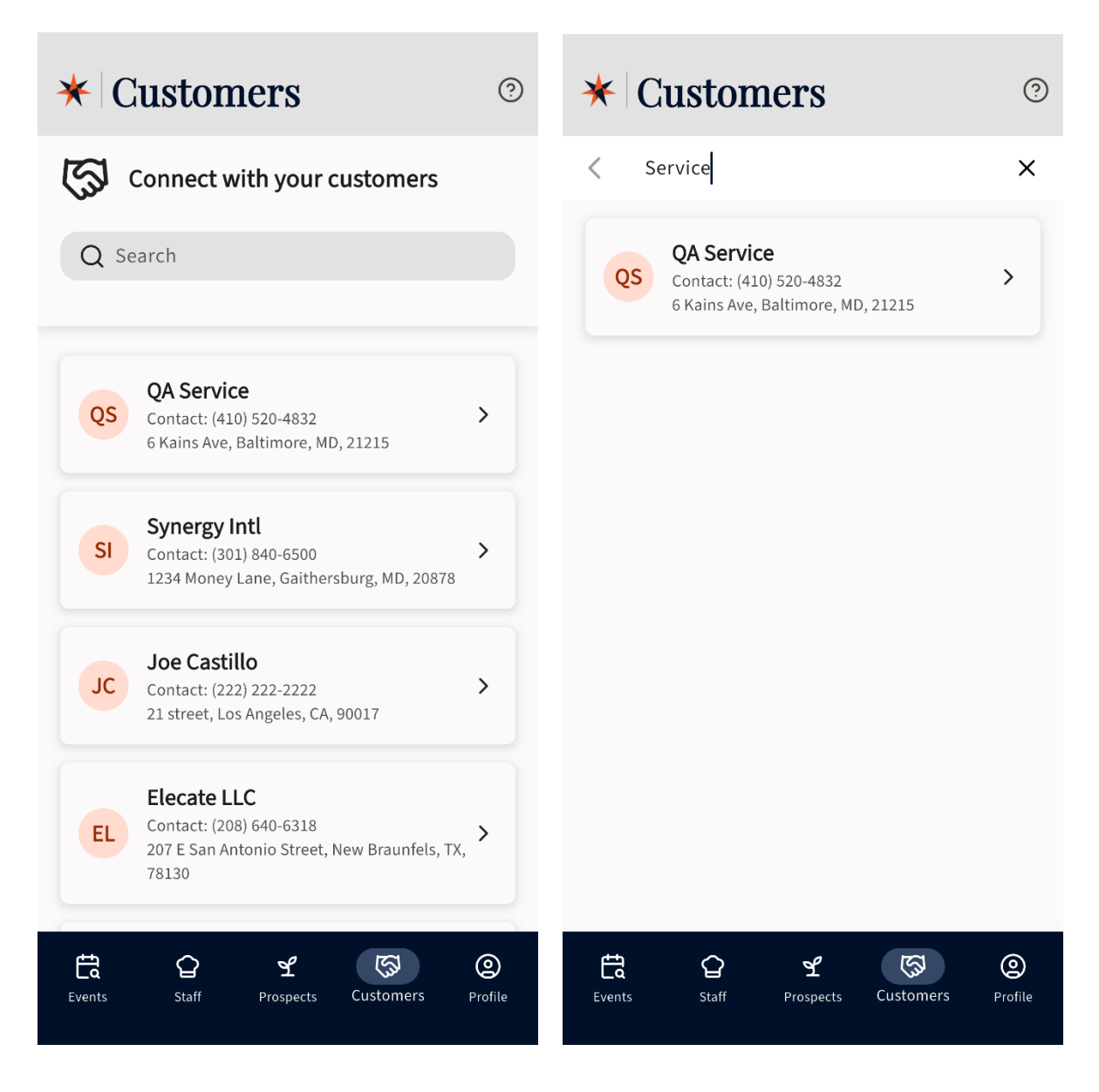

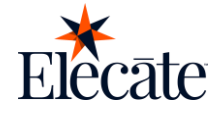

#### **View Customer Details:**

To view the information of a customer, users must:

- Find the desired customer
- Tap the customer's card

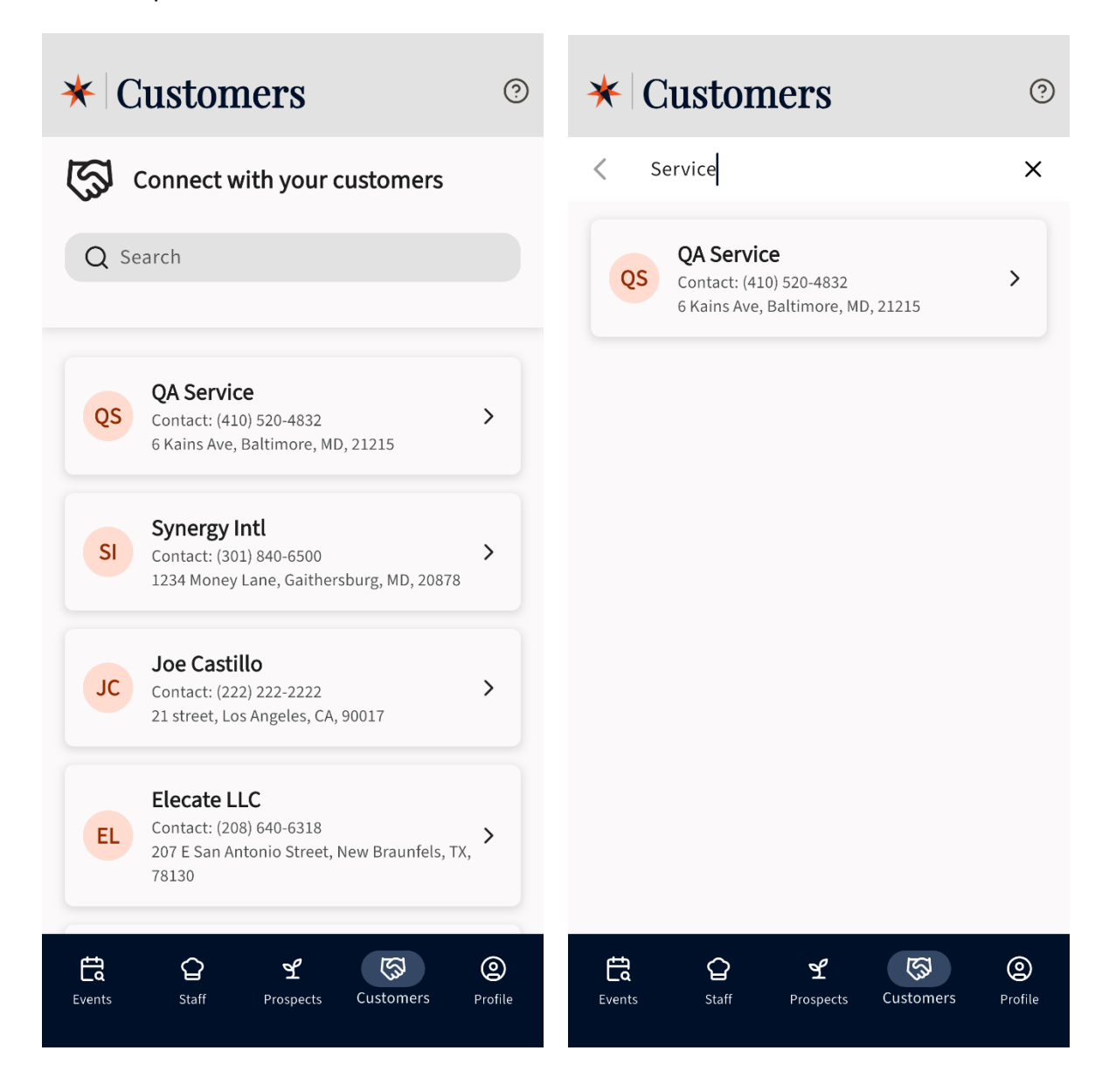

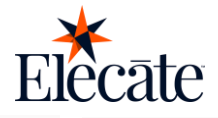

**CRM Info** 

Ċ

#### < Customer

Primary info

#### Contact Name

Client or company name

QA Service

Contact name

Laurel Reitler

Email

laurel@gmail.com

#### **Contact Address**

Address 1

6 Kains Ave

Address 2

State, City, ZIP code

6 Kains Ave, Baltimore, MD, 21215

#### Contact Info

Office phone

(410) 520-4832

Mobile phone

#### < Customer

| Primary info  | CRM Info |
|---------------|----------|
| Last action   |          |
|               |          |
| Callback date |          |
|               | Ë        |
| Callback time |          |
|               | G        |
| Next action   |          |
|               |          |
| Sales phase   |          |
|               |          |
| Notes         |          |
|               |          |
|               |          |
|               |          |
|               |          |
|               |          |
|               |          |
|               |          |

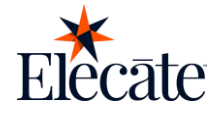

Users can call the numbers associated with each customer by tapping the phone icon located on the right end of the phone number fields.

| 3:08                        | ···· ? • |      |                 | + 0       |
|-----------------------------|----------|------|-----------------|-----------|
| Customer                    |          |      |                 | - 4       |
| Primary info                | CRM Info |      |                 |           |
| oromero@elecatedemo.co      | om       |      |                 |           |
| Contact Address             |          |      |                 |           |
| Address 1                   |          |      |                 |           |
| 4 Oak St                    |          | 187  | 7353            | 228       |
| Address 2                   |          | 107  | /000            |           |
| 3rd                         |          |      |                 |           |
| State, City, ZIP code       |          | 1    | 2               | 3         |
| 4 Oak St, Beverly Hills, CA | ,90211   |      | ADC             | DEF       |
|                             | )        | 4    | 5               | 6         |
|                             |          | GHI  | JKL             | MNO       |
| (999) 999-9999              | (S)      | 7    | 0               | 0         |
| Mobile phone                | 9        | PQRS | <b>O</b><br>TUV | 9<br>WXYZ |
| (222) 222-2222              | (L)      | N    | 0               |           |
| Home phone                  |          | ×    | 0               | Ħ         |
| (516) 541-3212              | Ø        |      |                 |           |
| Website                     | ~        |      |                 | X         |
| test net                    |          |      |                 |           |

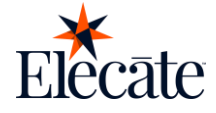

## Profile

#### **View & Edit Profile Information:**

Users can view and edit their Contact information. To do so, users must:

- Tap the "Profile" button on the bottom navigation bar
- Tap the "Contact Information" button located inside "My Profile" section
- Here users can update their information
- Tap the "Save" button

| ★ Profile                        | ?                   | < Contact Information |
|----------------------------------|---------------------|-----------------------|
|                                  |                     | First name *          |
| JA Josue Alejo                   |                     | Last name *           |
| My profile                       |                     | Alejo                 |
| Contact information              | >                   | Title                 |
|                                  |                     | Sales Person          |
| 6-Ware                           |                     | Email                 |
| Settings                         |                     | jalejo@elecate.com    |
| Language: EN                     | >                   | Office phone *        |
| Change password                  | >                   | (212) 289-8555        |
|                                  |                     | Mobile phone          |
| More                             |                     |                       |
| About us                         | >                   |                       |
|                                  |                     | Save                  |
| [→ Sign out                      |                     |                       |
|                                  |                     |                       |
| Events Staff Prospects Customers | <b>O</b><br>Profile |                       |

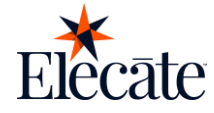

#### **View About Us Screen:**

The user can access the information in the application at any time.

- Go to the Profile module
- Navigate to the "More" section
- Select the "About us" option

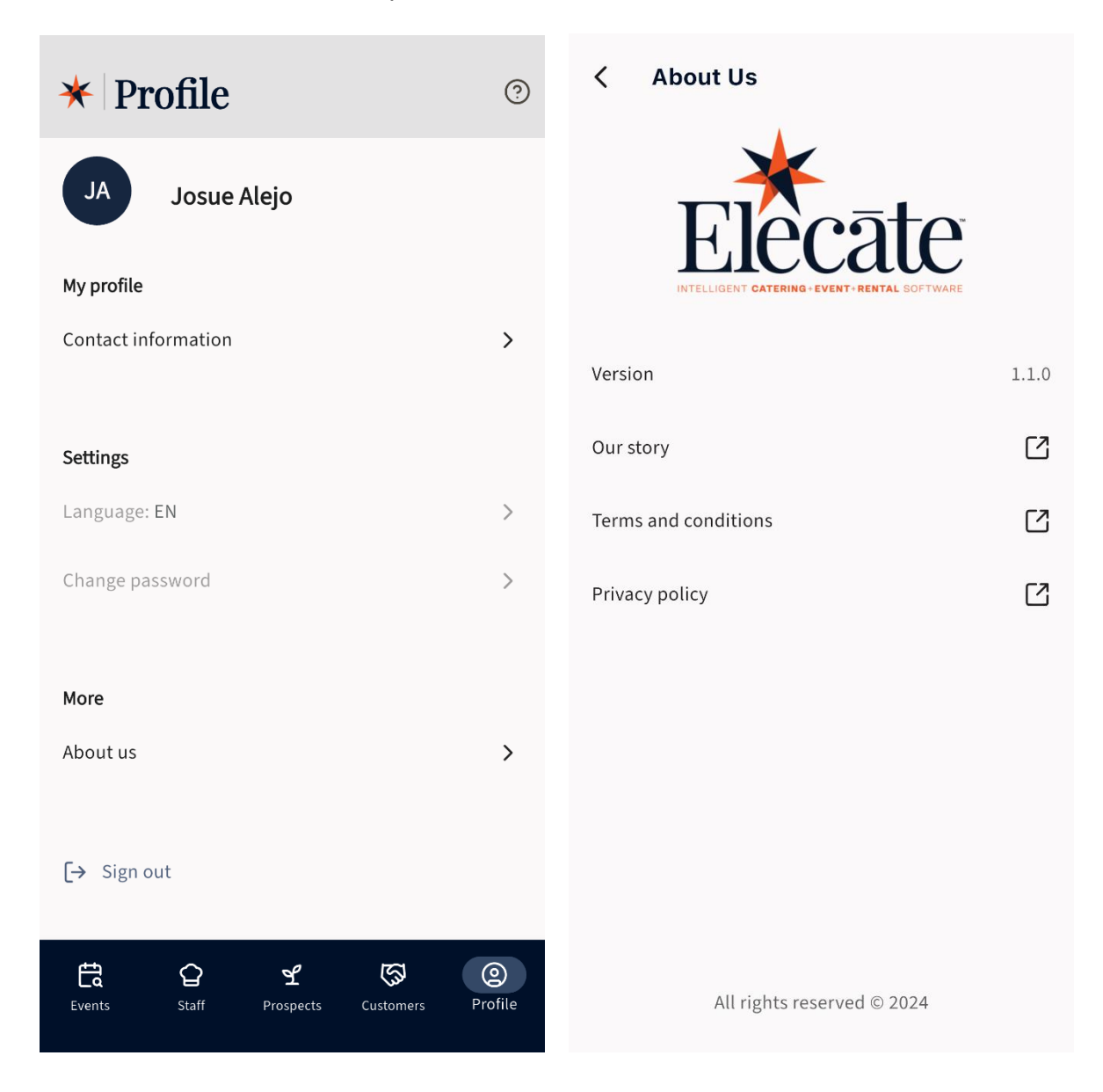

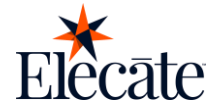

#### Go to Help Website:

Each module contains a direct link to the help website, access it by tapping the circled question mark icon located at the top right corner of the screen

| ★ Events ⑦                                                                                                    | ★ Staff ⑦                                                                                      |
|----------------------------------------------------------------------------------------------------|------------------------------------------------------------------------------------------------|
| Q Search                                                                                                    | Get in touch with your Staff                                                                   |
| Past Today Future                                                                                               | Q Search                                                                                       |
| TEST-14-04-25                                                                                                   |                                                                                                |
| <ul> <li>Krissia Test QA</li> <li>Event Date: Apr 18, 2025</li> <li>Pickup: 6:00 AM by Toby Anderson</li> </ul> | PF Patricia F Monahan<br>Contact: (202) 848-9293<br>1616 Park Plaza Plaza, Callaway, MD, 20620 |
| Confirmed<br>TEST-02-14-04-2025                                                                                 | JR Joe R Staff<br>Contact: (000) 000-0000<br>10 Main St, Alexandria, VA, 22302                 |
| <ul> <li>Client Pickup</li> <li>Event Date: Apr 16, 2025</li> </ul>                                             | BA Brenda Anderson<br>Contact: (949) 500-0209<br>106 Sharon Dr, Beverly Hills, CA, 90210       |
| Confirmed                                                                                                    | 姓名姓名<br>Contact: ,,,,                                                                          |
| TEST-03-14/042025                                                                                               | Fred Elistates an                                                                              |
| Events Staff Prospects Customers Profile                                                                        | Events Staff Prospects Customers Profile                                                       |

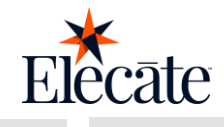

| ★ Prospects                                                                                             | ★ Customers ③                                                                            |
|----------------------------------------------------------------------------------------------------|------------------------------------------------------------------------------------------|
| Y Manage your prospects                                                                                 | Connect with your customers                                                              |
| Q Search                                                                                                | Q Search                                                                                 |
| KL Contact: (410) 804-4694<br>228 Runamuck Pl #2808, Baltimore, MD,<br>21224                            | QS QA Service<br>Contact: (410) 520-4832<br>6 Kains Ave, Baltimore, MD, 21215            |
| DS Donald Sider Construction<br>Contact: (410) 669-1642<br>2 Cedar Ave #84, Easton, MD, 21601           | SI Synergy Intl<br>Contact: (301) 840-6500 ><br>1234 Money Lane, Gaithersburg, MD, 20878 |
| JH Justin Hern<br>Contact: (208) 640-6318<br>1724 Stone House, New Braunfels, TX, 78132                 | JC JC Contact: (222) 222-2222 ><br>21 street, Los Angeles, CA, 90017                     |
| Tiger Woods Foundation<br>Contact: (949) 725-3003<br>523 Hole In One Ave, Village Of Golf, FL,<br>33436 | EL Contact: (208) 640-6318<br>207 E San Antonio Street, New Braunfels, TX, 78130         |
| Events Staff Prospects Customers Profile                                                                | Events Staff Prospects Customers Profile                                                 |

|                     | Elecāte |
|---------------------|---------|
| ★ Profile           | 0       |
| JA Josue Alejo      |         |
| My profile          |         |
| Contact information | >       |
|                     |         |
| Settings            |         |
| Language: EN        | >       |
| Change password     | >       |

| Language: EN    | > |
|-----------------|---|
| Change password | > |
|                 |   |
| More            |   |
| About us        | > |
|                 |   |
| [→ Sign out     |   |

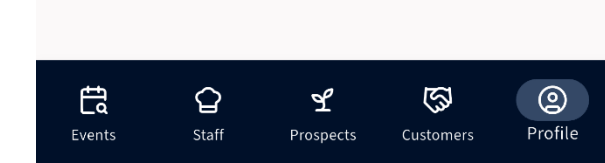

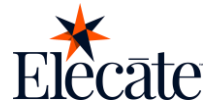

#### Sign Out:

- Go to the profile module
- Tap the "Sign out" button

| ★ Profile ⑦                          |       |  |  |  |  |
|--------------------------------------|-------|--|--|--|--|
| JA Josue Alejo                       |       |  |  |  |  |
| My profile                           |       |  |  |  |  |
| Contact information                  | >     |  |  |  |  |
|                                      |       |  |  |  |  |
| Settings                             |       |  |  |  |  |
| Language: EN                         | >     |  |  |  |  |
| Change password                      | >     |  |  |  |  |
|                                      |       |  |  |  |  |
| More                                 |       |  |  |  |  |
| About us                             | >     |  |  |  |  |
|                                      |       |  |  |  |  |
| [→ Sign out                          |       |  |  |  |  |
| Events Staff Prospects Customers Pro | ofile |  |  |  |  |

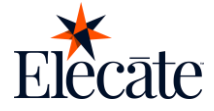

## Client

## Sign-In

Your store needs important business rules set before customers can browse and orders can be placed. Be sure to follow the steps below to ensure proper setup. Discuss any questions you may have with your implementation specialist if you need more clarity.

#### **Keycloak Authentication**

To create a user, you would need to create an account on Elecate. To do so, you'd need to follow these steps:

- Go to Sales & Marketing
- Go to Customer (CRM)
- Go to Customer Marketing
- Click on the "Create New Customer" button
- Fill the "Primary Contact" tab with your user information
- Save your changes
- Go to the "Additional Info" tab
- Save the record
- Go to the "Mobile/Web" tab
- Turn on the toggle for "Enable Customer Client App Access"
- Type in a password
- Hit Save & Close.

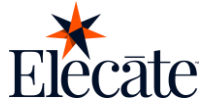

| ≡Elecāte ⊞ 🛱 🛱                                                      | J.                                                                                     | Hello, support08@elecatedemo.com! 🕪 D | :⊛ ¶3          | 0   |
|---------------------------------------------------------------------|----------------------------------------------------------------------------------------|---------------------------------------|----------------|-----|
| Search<br>TABLE OF CONTENTS                                         | Customer Marketing Window<br>Search, Created and Update Customer Marketing Information |                                       |                | 3   |
| Quick Lookup     Dashboard (PowerBi)                                | Create New Customer Create New Customer                                                |                                       |                |     |
| Sales & Marketing                                                   | Customer Sales and Marketing Management<br>Create & Edit Customers                     |                                       |                |     |
| <ul> <li>Event &amp; Order Manag</li> <li>Customer (CRM)</li> </ul> | Customer Last Event by Date Range<br>Customer Last Event by Dite Range                 |                                       |                |     |
| Customer Marketing                                                  | Customer Last Event Customer Last Event                                                |                                       |                |     |
| Lead/Prospect     An Organization Manage                            | Customer Usage Not In Events<br>Customer - Not Used in Events                          |                                       |                |     |
| Reports                                                             |                                                                                        |                                       |                |     |
| Marketing Tools                                                     |                                                                                        |                                       |                |     |
| Event Venue Management Enance & Accounting                          |                                                                                        |                                       |                |     |
| R Production                                                        |                                                                                        |                                       |                |     |
| Data Items                                                          |                                                                                        |                                       |                |     |
| සි General Setup                                                    |                                                                                        |                                       |                |     |
|                                                                     |                                                                                        |                                       |                |     |
|                                                                     |                                                                                        |                                       |                |     |
|                                                                     |                                                                                        |                                       |                |     |
|                                                                     | и « 1 » и                                                                              |                                       | 1 - 5 of 5 ite | ams |

| ≡Elecāte ≞⊶                                                   | <b>∃</b> 2                                     |                                                                     |                         | Hello, support08@elecatedemo.com! 🕩 🗀 🛞 📢 | 0       |
|---------------------------------------------------------------|------------------------------------------------|---------------------------------------------------------------------|-------------------------|-------------------------------------------|---------|
| Search TABLE OF CONTENTS                                      | Customer Marketing M<br>Create New Customer Ma | lanagement<br>arketing Information                                  |                         | ? - □ ×                                   | 0       |
| <ul> <li>Qulck Lookup</li> <li>Dashboard (PowerBl)</li> </ul> | Primary Contact Billing Additio                | onal Info Notes CRM Calendar Secondary Contac                       | t Cost Centers & Venues |                                           |         |
| Event & Order Manag                                           | Primary Contact Information                    | Contact Name                                                        | Contact Address         | Contact Info                              |         |
| Customer (CRM)                                                |                                                | Organization                                                        | Address                 | Office or Primary Phone Ext               |         |
| E Lead/Prospect                                               |                                                |                                                                     | City                    | Mobile Home                               |         |
| ඩිංහි Organization Mana                                       | Allowed (".jpg, ".png) <0 MB                   | Client or Company Name (1st Line)                                   | City State              | Fax                                       |         |
| Marketing Tools     Event Venue Manager                       |                                                | Overflow name (30-charactera maximum)                               | USA X Y                 | Email                                     |         |
| Elinance & Accounting Production                              |                                                | First Name Last Name Mr. Last Name or Fl                            |                         | Website                                   |         |
| Data Items     Ground Sature                                  |                                                | Admin Asst Inte<br>Select Title * []                                |                         |                                           |         |
| Leinerai Serup                                                | Marketing Info                                 |                                                                     |                         | ~                                         |         |
|                                                               | History                                        |                                                                     |                         | 🖹 Save 🔹                                  |         |
|                                                               |                                                |                                                                     |                         |                                           |         |
| elle Production<br>El Data Hems<br>efili General Setup        | Marketing bido<br>History<br>🔁 New Event *     | First Name Last Name of R C<br>Admin Asst Title<br>Select Title • C |                         | Include http:// or https://               | 5 items |

| ≡Elecāte ≣⊊            | Customer Marketing Management<br>Create New Customer Marketing Information |            |                                           |   |                         | ? - | × ml 0+ C @ 41 0 |
|------------------------|----------------------------------------------------------------------------|------------|-------------------------------------------|---|-------------------------|-----|------------------|
| TABLE OF CONTENTS      | Primary Contact Billing Additional Info Notes C                            | RM Calenda | r Secondary Contact Cost Centers & Venues |   |                         |     | •                |
| E Dashboard (PowerBl)  | Additional Information                                                     |            |                                           |   |                         | ^   |                  |
| Sales & Marketing      |                                                                            |            | Prospect Profile                          |   |                         |     |                  |
| Event & Order Manag    | Wedding Prospect                                                           |            | Location                                  |   | Frequency               |     |                  |
| E Customer (CRM)       | Select Wedding Prospect                                                    | *          | Select Location                           | * | Select Frequency        | *   |                  |
| Customer Marketin      | Company Size                                                               |            | Geography                                 |   | Type of Business        |     |                  |
| Lead/Prospect          | Select Company Size                                                        | •          | Select Geography                          | • | Select Type of Business | •   |                  |
|                        |                                                                            |            | Financial Budget                          |   |                         |     |                  |
| Marketing Tools        | Event Budget                                                               |            | Annual Budget                             |   | Fiscal year End         |     |                  |
| Event Venue Manager    |                                                                            | \$         |                                           | * | M/d/yyyy h:mm aa        | 63  |                  |
| E Finance & Accounting |                                                                            |            | Allow Customer Mobile/Web Access          |   |                         |     |                  |
| A. Production          | Customer Web                                                               |            | Password                                  |   | Password Key            |     |                  |
| Data Items             | <u>••</u>                                                                  |            |                                           |   | CustomerID              |     |                  |
| 🖨 General Setup        | Enable Customer Client App Access                                          |            |                                           |   |                         |     |                  |
|                        | Customer Defaults                                                          |            |                                           |   |                         | × . |                  |
|                        | Email History                                                              |            |                                           |   |                         | ~   |                  |
|                        | History                                                                    |            |                                           |   |                         | ~   | 1 - 5 of 5 items |

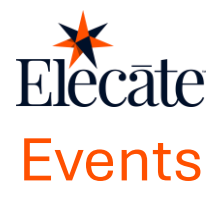

#### **View Events:**

As a client, you have access to your past, present and future scheduled events.

• On the navigation bar, tap on the "Events" button.

| * Events |           |                     |  |  |  |
|----------|-----------|---------------------|--|--|--|
| Q Search |           | J=                  |  |  |  |
| Past     | Today     | Future              |  |  |  |
|          | No events |                     |  |  |  |
| Events   |           | <b>O</b><br>Profile |  |  |  |

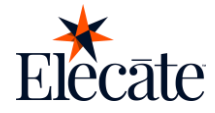

#### **View Event Details:**

Clients can view event details.

- On the navigation bar, tap on the "Events" option.
- Tap on the event.
- Navigate on the screen to see all the details of the event

| ←            | Event details                   |
|--------------|---------------------------------|
| even<br>Lun  | it name<br>ch M20               |
| EVEN<br>151  | т ID<br>5                       |
| LOCA<br>The  | тіом<br>Anderson House          |
| ADDF<br>211  | RESS<br>8 Massachusetts Ave. NW |
| Equi         | oment                           |
| deli'<br>N/A | VERY DRIVER                     |
| DELI         | VERY TIME                       |
| Food         | I                               |
| deli<br>N/A  | VERY DRIVER                     |
| DELI         | VERY TIME                       |
| Pickı        | q                               |
| pick<br>N/A  | UP DRIVER                       |
| PICK         | UP TIME                         |
| C+           |                                 |
|              |                                 |

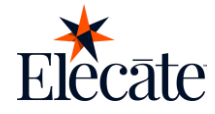

#### **View Order Items:**

Clients can view the order items of the event.

- On the navigation bar, tap on the "events" option.
- Tap on the event.
- Tap on Ellipse menu.
- Select "view order items" option.

| <ul> <li>Event details</li> </ul>                                  | ← Urder items                                                                                                    |
|--------------------------------------------------------------------|----------------------------------------------------------------------------------------------------|
| EVENT MAKE                                                         | Food                                                                                                    |
| EXENT ID<br>1515                                                   | <ul> <li>Our Famous Cookie Sandwiches - 1</li> <li>Autumn Roasted Vegetables - 1</li> <li>Coriander Crusted Salmon - 1</li> </ul> |
| LOCATION                                                           | ASSORTED COKE PRODUCTS 12 OZ                                                                                                    |
| The Anderson House                                                 | CANS - 1                                                                                                    |
| ADDRESS                                                            | ASSORTED COOKIES AND BROWNIES - J                                                                                                 |
| 2118 Massachusetts Ave. NW                                         | • ASSOCIED BAGELS - 1<br>• ASPARGUS WITH LEMON BUTTER - 1                                                                         |
| Equipment                                                          | ASSORTED BAGELS - 1                                                                                                    |
|                                                                    | ASSORTED PETITE ROLLS & WHIPPED                                                                                                   |
| DELIVERY DRIVER                                                    | BUTTER - 1                                                                                                    |
|                                                                    |                                                                                                    |
|                                                                    |                                                                                                    |
| _                                                                  |                                                                                                    |
| Actions                                                            |                                                                                                    |
| The country                                                        |                                                                                                    |
| Call contact                                                       |                                                                                                    |
| Call contact                                                       |                                                                                                    |
| Call contact  Call contact  View map  View order items             |                                                                                                    |
| Call contact  Call contact  View map  View order items  View staff |                                                                                                    |

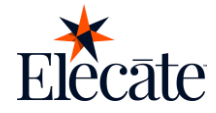

#### **View Assigned Staff:**

Clients can view the assigned staff for the event.

- On the navigation bar, tap on the "Events" option.
- Tap on the event
- Tap on the Ellipse menu.
- Select the "View staff" option.
- Tap on the staff card.

| ← Event details :              | ← Staff list                          | J≞ Q |
|--------------------------------|---------------------------------------|------|
| EVENT NAME<br>Lunch M20        | 508                                   |      |
| EVENT 10<br>1515               | ElecateeMobile DEV<br>BARTENDER132 67 |      |
| LOCATION<br>The Anderson House | 7:00 AM - 10:45 PM                    |      |
| ADDRESS                        | 530                                   |      |
| Equipment                      | StaffMarian<br>PERSONNEL MANAGER      |      |
| DELIVERY DRIVER                | 9:00 AM - 9:45 PM                     |      |
| DELIVERY TIME                  |                                       |      |
| _                              |                                       |      |
| Actions<br>Call contact        |                                       |      |
| View map                       |                                       |      |
| View order items               |                                       |      |
| O View staff                   |                                       |      |
| View attachments               |                                       |      |

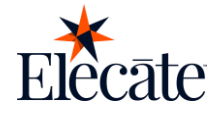

#### **View Attachments:**

Clients can view the attachments to the event.

- On the navigation bar, tap on the "events" option.
- Tap on the event
- Tap on the Ellipse menu.
- Select the "View Attachments" option.
- Tap on the staff card.

| ← Event details            | : + | Attachments                                   |
|----------------------------|-----|-----------------------------------------------|
| EVENT NAME                 |     |                                               |
| Lunch M20                  |     | User Story 17300_Test Execution in<br>Dev.pdf |
| EVENT ID                   |     |                                               |
| 1515                       |     | Pdf                                           |
| LOCATION                   |     |                                               |
| The Anderson House         |     |                                               |
|                            |     | User Story 17300_Test Execution in            |
| ADDRESS                    |     | Dev.pdf                                       |
| 2110 Massachusetts Ave. NW |     |                                               |
| Equipment                  |     | Pdf                                           |
| DELIVERY DRIVER            |     |                                               |
| N/A                        |     |                                               |
|                            |     |                                               |
| DELIVERY TIME              |     |                                               |
|                            |     |                                               |
| Actions                    |     |                                               |
|                            |     |                                               |
| Call contact               |     |                                               |
|                            |     |                                               |
| View map                   |     |                                               |
|                            |     |                                               |
| Hew order items            |     |                                               |
| A Manual all               |     |                                               |
| A new statt                |     |                                               |
| R View attachments         |     |                                               |
| e nen attaciments          |     |                                               |

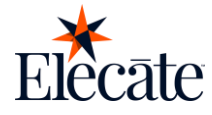

#### View map:

Clients can see the map with the location of the event

- On the navigation bar, tap on the "Events" option.
- Tap on the event.
- Tap on the Ellipse menu.
- Select the "View Map" option.
- The default map of your device will be opened.

| ÷         | Event details            |   |
|-----------|--------------------------|---|
| EVE       | ENT NAME                 |   |
| Lu        | nch M20                  |   |
| EVI       | ENT ID                   |   |
| 15        | 15                       |   |
| LO        | CATION                   |   |
| Th        | e Anderson House         |   |
| AD        | DRESS                    |   |
| 21        | 18 Massachusetts Ave. NW |   |
| Equ       | lipment                  |   |
| DEI<br>N/ | LIVERY DRIVER            |   |
| DE        | LIVERY TIME              |   |
|           | _                        |   |
|           | Actions                  |   |
|           |                          |   |
| C         | Call contact             |   |
| 0         | View man                 |   |
| V         | view map                 |   |
| ₽         | View order items         |   |
| Q         | View staff               |   |
| 0         | View attachments         | _ |

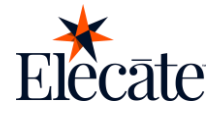

#### **Call contact:**

Clients will be able to connect with people at your event.

- On the navigation bar, tap on the "events" option.
- Tap on the event.
- Tap on Ellipse menu.
- Select "Call contact" action will redirect the user to their phone app with the contact person's phone number dialed.

| ← Event details                       | : |            |                 | + Q :                |
|---------------------------------------|---|------------|-----------------|----------------------|
| EVENT NAME<br>Lunch M20               |   |            |                 |                      |
| EVENT ID<br>1515                      |   |            |                 |                      |
| LOCATION<br>The Anderson House        |   |            |                 |                      |
| ADDRESS<br>2118 Massachusetts Ave. NW |   | 1877353228 |                 | 228                  |
| Equipment                             |   |            |                 |                      |
| DELIVERY DRIVER                       |   | 1 9        | 2               | <b>B</b><br>DEF      |
| DELIVERY TIME                         |   | <b>4</b>   | <b>5</b><br>JKL | 6<br><sup>MNO</sup>  |
| Actions                               |   | 7<br>PQRS  | <b>8</b><br>TUV | 9<br><sup>wxyz</sup> |
| View map                              |   | ×          | 0               | #                    |
| € View order items                    |   |            |                 |                      |
| O View staff                          |   |            | C.              | ×                    |
| View attachments                      |   |            |                 |                      |

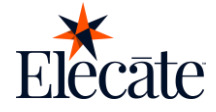

## Profile

#### **View & Edit Profile Information:**

Users can view and edit their Contact information. To do so, users must:

- Tap the "Profile" button on the bottom navigation bar
- Tap the "Contact Information" button located inside "My Profile" section
- Here users can update their information
- Tap the "Save" button

| ★ Profile           | ? | < Contact Information       |
|---------------------|---|-----------------------------|
|                     |   | Client or company name *    |
| The Company         |   | The company                 |
|                     |   | Contact name *              |
| My profile          |   | test                        |
| Contact information | > | Dear                        |
|                     |   | (John )                     |
| Sottings            |   | Admin Assistant Name        |
| Settings            |   |                             |
| Language: EN        | > | Addres Line 1 *             |
| Change password     | > | 1234 Street                 |
|                     |   | Address Line 2              |
|                     |   |                             |
| More                |   |                             |
| About us            | > | City * Zip code             |
|                     |   | Beverly Hills, CA V 90210 V |
|                     |   | Office phone *              |
| [→ Sign out         |   |                             |
|                     |   | Extension                   |
| <b>H</b>            |   |                             |
| Events Profile      |   |                             |
|                     |   | Mobile phone                |

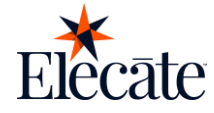

#### **View About Us Screen:**

The user can access the information in the application at any time.

- Go to the Profile module
- Navigate to the "More" section
- Select the "About us" option

| ★ Profile           | 0       | < About Us                                     |       |
|---------------------|---------|------------------------------------------------|-------|
| TC The Company      |         | Elecāte                                        |       |
| My profile          |         | INTELLIGENT CATERING + EVENT + RENTAL SOFTWARE |       |
| Contact information | >       | Version                                        | 1.1.0 |
| Settings            |         | Our story                                      | ß     |
| Language: EN        | >       | Terms and conditions                           | ß     |
| Change password     | >       | Privacy policy                                 | C     |
| More                |         |                                                |       |
| About us            | >       |                                                |       |
| [→ Sign out         |         |                                                |       |
| Events P            | Profile | All rights reserved © 2024                     |       |

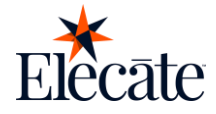

#### Go to Help Website:

Each module contains a direct link to the help website, access it by tapping the circled question mark icon located at the top right corner of the screen

| ★ Events   | 0       | ★ Profile           | ? |
|------------|---------|---------------------|---|
| Q Search   | \=      | TC The Company      |   |
| Past Today | Future  | My profile          |   |
|            |         | Contact information | > |
|            |         | Settings            |   |
| No events  |         | Language: EN        | > |
|            |         | Change password     | > |
|            |         |                     |   |
|            |         | More                |   |
|            |         | About us            | > |
|            |         | [→ Sign out         |   |
| Events     | Profile | Events Profile      |   |

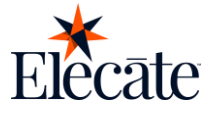

#### Sign Out:

- Go to the profile module
- Tap the "Sign out" button

| ★ Profile           |   |  |
|---------------------|---|--|
| TC The Company      |   |  |
| My profile          |   |  |
| Contact information | > |  |
|                     |   |  |
| Settings            |   |  |
| Language: EN        | > |  |
| Change password     | > |  |
|                     |   |  |
| More                |   |  |
| About us            | > |  |
|                     |   |  |
| [→ Sign out         |   |  |
|                     |   |  |
| Events Profile      |   |  |
|                     |   |  |

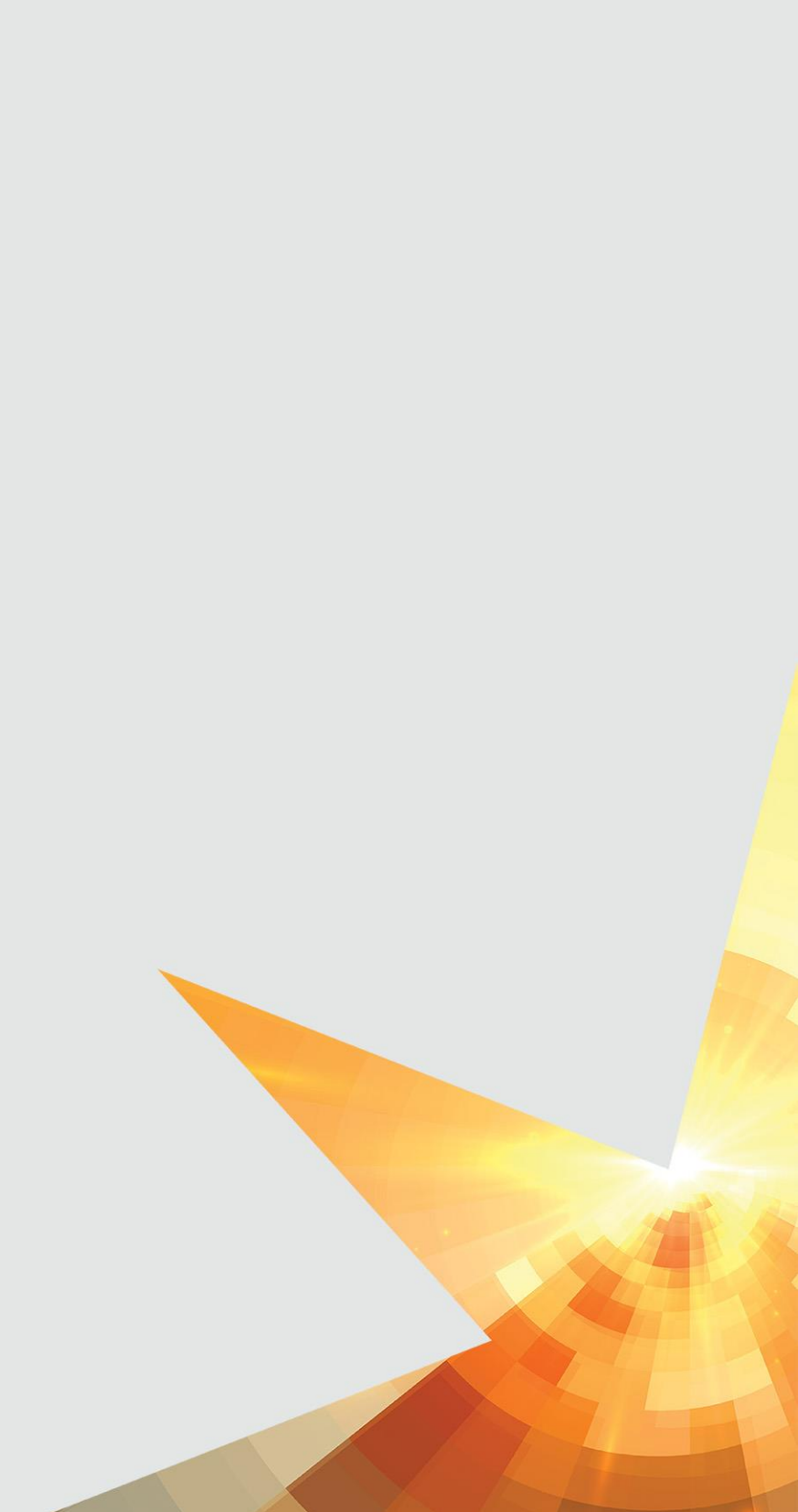